# คำร้องที่ 4.2 ขออนุญาตให้ครอบครัวของคนต่างด้าวเข้ามาในประเทศ

- เข้าสู่เมนู "ยื่นคำร้อง"
- ทำการเลือกรายการคำร้อง "4.2 ขออนุญาตให้ครอบครัวของคนต่างด้าวเข้ามาในประเทศ"

| ขั้นดอนที่ 1                 | ขั้นตอนที่ 2           | ขั้นตอนที่ 3 | ขั้นดอนที่ 4 |
|------------------------------|------------------------|--------------|--------------|
| กรอกข้อมูลครอบครัวคนต่างด้าว | เลือกสถานที่รับหนังสือ | สรุปคำร้อง   | เสร็จสมบูรณ์ |
|                              |                        |              |              |

#### <u>ขั้นตอนที่ 1</u> : กรอกข้อมูลครอบครัวคนต่างด้าว

ทำการเลือกบัตรส่งเสริม และกดปุ่ม "ตกลง"

| ายละเอีย  | ดบัตรเ | ส่งเสริม            |               |                |                             |                                                                                                    |
|-----------|--------|---------------------|---------------|----------------|-----------------------------|----------------------------------------------------------------------------------------------------|
| บัตรส่งเส | ริม *  |                     |               |                |                             |                                                                                                    |
| เล่เ 1    | าดับ   | เลขที่บัดร 🔿        | วันที่ออกบัตร | สถานะบัดร      | ที่ตั้งโครงการ              | ประเภทกิจการ                                                                                                    |
| £₽        | 1.     | <u>1054/5/2554</u>  | 12 ม.ค. 2011  | ออกบัตร        | ปทุมธานี<br>พระนครศรีอยุธยา | 5.5 การผลิตขึ้นส่วนหรืออุปกรณ์ที่ใช้กับผลิตภัณฑ์อิเล็กทรอนิกส์                                                     |
| 0         | 2.     | <u>1088(2)/2554</u> | 19 ม.ค. 2011  | เปิดดำเนินการ  | พระนครศรีอยุธยา             | 5.5 กิจการผลิตขึ้นส่วนและ/หรืออุปกรณ์อิเล็กทรอนิกส์หรือขึ้นส่วน<br>และ/หรืออุปกรณ์ที่ใช้กับผลิตภัณฑ์อิเล็กทรอนิกส์ |
| 0         | 3.     | <u>1234/as/2552</u> | 19 มี.ค. 2009 | สิ้นสุดโครงการ | พระนครศรีอยุธยา<br>ลพบรี    | 5.5 การผลิตขึ้นส่วนหรืออุปกรณ์ที่ใช้กับผลิตภัณฑ์อิเล็กทรอนิกส์                                                     |
| 0         | 4.     | <u>1273(2)/2553</u> | 12 มี.ค. 2010 | เปิดดำเนินการ  | พระนครศรีอยุธยา<br>ลหบรี    | 5.5 การผลิตขึ้นส่วนหรืออุปกรณ์ที่ใช้กับผลิตภัณฑ์อิเล็กทรอนิกส์                                                     |
|           |        |                     |               |                |                             |                                                                                                    |

Figure 1 : หน้าจอการเลือกบัตรส่งเสริม

ทำการกดปุ่ม "เลือกคนต่างด้าว"

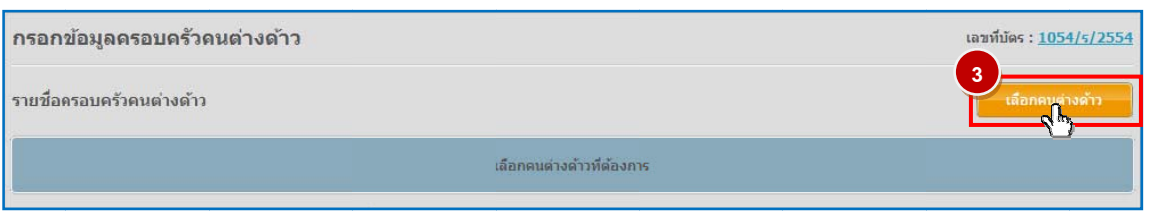

Figure 2 : หน้าจอกดปุ่มเลือกคนต่างด้าว

### ทำการเลือกคนต่างด้าวที่ต้องการขออนุญาตให้ครอบครัวของคนต่างด้าวเข้ามาในประเทศ จากนั้น กดปุ่ม "ตกลง"

|            |        | ชื่อ :                 | นามสกุล : | หนังสือเดินทางเล                         | ขที:                |                | ค้นห                        |
|------------|--------|------------------------|-----------|------------------------------------------|---------------------|----------------|-----------------------------|
|            |        |                        |           | ดำแ                                      | หน่ง:               |                |                             |
| เลือก      | สำดับ  | ชื่อ - นามสกุล 🔿       | สัญชาติ 🔵 | ตำแหน่ง \ominus                          | หนังสือเดินทางเลขที | ประเภท \ominus | วันที่ให้อยู่ดี             |
| 2          | 1.     | MS. JUNICHI YANAGISAWA | Japanese  | 2ND ASSISTANT GENERAL AFFAIRS<br>MANAGER | SE210434            | ประจำ          | 31 ธ.ค. 201                 |
| 0          | 2.     | MR. KATSUYO YAMAMOTO   | Japanese  | 2ND ASSISTANT FINANCIAL<br>CONTROLLER    | 552ASAW             | ประจำ          | 31 ธ.ค. 20:                 |
| $\bigcirc$ | 3.     | MR. KEN UEHARA         | Japanese  | COMPUTER SYSTEM MANAGER                  | TZ0548692           | ประสา          | 31 ธ.ค. 203                 |
| 0          | 4.     | MR. MASABUMI MASUYAMA  | Japanese  | 2ND ASSISTANT FINANCIAL<br>CONTROLLER    | TG7937363           | ประจำ          | 31 ธ.ค. 201                 |
| $\bigcirc$ | 5.     | MR. MITSUNOBU YAMAMOTO | Japanese  | FINANCIAL CONTROLLER                     | TH4249821           | ประจำ          | 31 ธ.ค. 203                 |
| $\bigcirc$ | 6.     | MR. SHUJI UEHARA       | Japanese  | MANAGING DIRECTOR                        | TH7921184           | ประจำ          | 31 ธ.ค. 20                  |
| $\bigcirc$ | 7.     | MR. YOSHIAKI IKEDA     | Japanese  | 1ST ASSISTANT FINANCIAL<br>CONTROLLER    | TZ0505308           | ประจำ          | 31 ธ.ค. 20                  |
| จำนว       | นคนต่า | งด้าวทั้งหมด 7 ราย     |           |                                          |                     | K 🛃 1          | <ul> <li>/1 หน้า</li> </ul> |
|            |        |                        | 5         | คุณอา แกเอ็ก                             |                     |                |                             |
|            |        |                        | 1         |                                          |                     |                |                             |

Figure 3 : หน้าจอเลือกคนต่างด้าว

- หน้าจอแสดงหน้ากรอกรายละเอียดครอบครัวคนต่างด้าวที่ต้องการขออนุญาตให้ครอบครัวของคนต่างด้าว เข้ามาในประเทศ
- ทำการกรอกข้อมูลครอบครัวคนต่างด้าว ได้แก่ รายละเอียดครอบครัวคนต่างด้าว, เหตุผลประกอบการ พิจารณา และแนบเอกสารที่เกี่ยวข้อง ได้แก่ รูปถ่าย, สำเนาหนังสือเดินทางของผู้ขออนุญาต และสำเนา เอกสารที่แสดงถึงความเกี่ยวพันของครอบครัว จากนั้น กดปุ่ม "ตกลง"
- กรณีต้องการดูเอกสารแนบ ให้กดที่รูป 🔽 กรณีต้องการลบเอกสารแนบ ให้กดที่รูป 🤗 หรือกดปุ่ม
   Upload เพื่อแนบเอกสารใหม่

4.2 ขออนุญาตให้ครอบครัวคนต่างด้าวเข้ามาในประเทศ.

User Manual January 26, 2012

|                                                                                                    | 4                                                                                                    | ตางด้าว                                                                                                    |                                                                                             |                                                                              |                                                   |          |                               |                         | เลขที่บัตร : <u>105</u>         |   |
|----------------------------------------------------------------------------------------------------|----------------------------------------------------------------------------------------------------|----------------------------------------------------------------------------------------------------|---------------------------------------------------------------------------------------------|------------------------------------------------------------------------------|---------------------------------------------------|----------|-------------------------------|-------------------------|---------------------------------|---|
| รายละเสี                                                                                                    | อียดคนต่างด้าว                                                                                                    |                                                                                                    |                                                                                             |                                                                              |                                                   |          |                               |                         |                                 |   |
| ชื่อ -                                                                                                    | - นามสกุล                                                                                                    | : MS. JUNI                                                                                                    | CHI YANAGISAWA                                                                              |                                                                              | วันที่ให้อยู่ถึง                                  | : 31 f   | นี่วาคม 2013                  |                         |                                 |   |
| ต่าแเ                                                                                                    | หน่ง                                                                                                    | : 2ND ASS                                                                                                    | ISTANT GENERAL                                                                              | AFFAIRS MANAGER                                                              |                                                   |          |                               |                         |                                 |   |
| รายละเสี                                                                                                    | อียดครอบครัวคนต่างด้า                                                                                                    | 2                                                                                                    |                                                                                             |                                                                              |                                                   |          |                               |                         |                                 |   |
| ความ                                                                                                    | มสัมพันธ์ *                                                                                                    | :                                                                                                    | - เลือก 💌                                                                                   |                                                                              |                                                   |          |                               |                         |                                 |   |
| ศานา                                                                                                    | าหน้า *                                                                                                    | :                                                                                                    | - เลือก 💌                                                                                   |                                                                              |                                                   |          |                               |                         |                                 |   |
| ชื่อ *                                                                                                    | *                                                                                                    | :                                                                                                    |                                                                                             |                                                                              | นามสกุล *                                         | :        |                               |                         |                                 |   |
| เพศ                                                                                                    | *                                                                                                    | : ©ชาย                                                                                                    | ©หญิง                                                                                       |                                                                              | สถานภาพทางการสมรส *                               | :        | เลือก                         |                         |                                 |   |
| เกิดว่                                                                                                    | วันที่/เดือน/ปี *                                                                                                    | :                                                                                                    |                                                                                             |                                                                              | อายุ                                              | 1.5      |                               |                         |                                 |   |
| สถาเ                                                                                                    | นที่เกิด *                                                                                                    | :                                                                                                    |                                                                                             |                                                                              |                                                   |          |                               |                         |                                 |   |
| สัญว                                                                                                    | ชาติปัจจุบัน *                                                                                                    | :                                                                                                    | เลือก -                                                                                     |                                                                              | 💌 สัญชาติเมื่อเกิด *                              | :        |                               | <mark>เลื</mark> อก     |                                 | 💌 |
| ที่อยู่                                                                                                    | jในประเทศไทย *                                                                                                    | :                                                                                                    |                                                                                             |                                                                              |                                                   |          |                               |                         |                                 |   |
| ที่อยู่                                                                                                    | (ถาวรนอกประเทศไทย *                                                                                                    | :                                                                                                    |                                                                                             |                                                                              |                                                   |          |                               |                         |                                 |   |
| ที่อยู่<br>ประเ                                                                                                    | ู่ล่าสุดก่อนเดินทางมา<br>เทศไทย *                                                                                                    | :                                                                                                    |                                                                                             |                                                                              |                                                   |          |                               |                         |                                 |   |
| เข้าม่                                                                                                    | มืองไทยครั้งสุดท้ายวันที่                                                                                                    | :                                                                                                    |                                                                                             |                                                                              |                                                   |          |                               |                         |                                 |   |
| หนัง                                                                                                    | เสือเดินทางเลขที่ <b>*</b>                                                                                                    | :                                                                                                    |                                                                                             |                                                                              | ออกให้ที่ *                                       | :        |                               |                         |                                 |   |
| ວັน/ເ                                                                                                    | เดือน/ปีที่ออก *                                                                                                    | :                                                                                                    |                                                                                             |                                                                              | หมดอายุวันที่ *                                   | :        |                               |                         |                                 |   |
| กำหา                                                                                                    | นดถึงประเทศไทยวันที่ *                                                                                                    | :                                                                                                    |                                                                                             |                                                                              |                                                   |          |                               |                         |                                 |   |
| ด่าน(<br>ประท                                                                                                    | ตรวจคนเข้าเมือง<br>ทับตราให้อยู่ถึงวันที่ *                                                                                                    | :                                                                                                    |                                                                                             |                                                                              | ถือวีข่าประเภท *                                  | :        |                               | เลือก                   |                                 | 💌 |
| เหตุผลา                                                                                                    | ประกอบการพิจารณา *                                                                                                    |                                                                                                    |                                                                                             |                                                                              |                                                   |          |                               |                         |                                 |   |
| เหตุผลา                                                                                                    | ประกอบการพิจารณา *                                                                                                    |                                                                                                    |                                                                                             |                                                                              |                                                   |          |                               |                         |                                 |   |
| เหตุผลบ                                                                                                    | ประกอบการพจารณา *<br>แนบ                                                                                                    |                                                                                                    |                                                                                             |                                                                              |                                                   |          |                               |                         |                                 | 4 |
| เหตุผลบ<br>เอกสารเ<br>สำดับ                                                                                                    | ประกอบการพจารณา *<br>แนบ<br>ชื่อเอกสาร                                                                                                    |                                                                                                    |                                                                                             |                                                                              |                                                   |          |                               |                         | 7                               |   |
| เหตุผลบ<br>เอกสารเ<br>สำดับ<br>1.                                                                                                    | ประกอบการพจารณา *<br>แนบ<br>ชื่อเอกสาร<br>รูปถ่าย *                                                                                                    |                                                                                                    |                                                                                             | _                                                                            |                                                   |          | แบบเล                         | อาสาร                   | 7<br>Upload                     |   |
| เหตุผลม<br>เอกสารเ<br>สำดับ<br>1.<br>2.                                                                                                    | ประกอบการพจารณา *<br>แนบ<br>ขึ้อเอกสาร<br>รูปถ่าย *<br>สำเนาหนึ่งสือเดินทางของ                                                                                                    | ผู้ขออนญาด *                                                                                                    |                                                                                             |                                                                              |                                                   |          | ແນນເຊ                         | วงกสาร                  | 7<br>Upload<br>Upload           |   |
| เหตุผลม<br>เอกสารย<br>สำคับ<br>1.<br>2.<br>3.                                                                                              | <ul> <li>ประกอบการพจารณา *</li> <li>นแบ</li> <li>ชื่อเอกสาร</li> <li>รูปถ่าย *</li> <li>สำเนาหนึ่งสือเดินทางของ</li> <li>สำเนาเอกสารที่แสดงถึงค</li> </ul>                                                                                                    | ยู่ขออนุญาต *<br>วามเกี่ยวพันของ                                                                                                  | 10452UAŽ2 *                                                                                 |                                                                              |                                                   |          | מתחורב<br>מחזרב<br>מחזרב      | วกสาร<br>วกสาร<br>วกสาร | 7<br>Upload<br>Upload<br>Upload |   |
| <ul> <li>เลกสารม</li> <li>สำคับ</li> <li>1.</li> <li>2.</li> <li>3.</li> </ul>                                                             | ประกอบการพจารณา *<br>ขนบ<br>ขึ้อเอกสาร<br>รูปถ่าย *<br>สำเนาหนึ่งสือเดินทางของ<br>สำเนาเอกสารที่แสดงถึงค<br>รองรับไฟล์ PDF PNG JPG ข<br>รูปถ่าย 2*x3" ขนาดไฟล์ไม่เ                                                                                                    | ะรู้ขออนุญาต ●<br>วามเกี่ยวทันของ<br>นาดไม่เกิน 5 M                                                                               | วคระบครัว *<br>3<br>2 cels ขนาดไม่เกิน 2 MB                                                 | รองรับไฟล่ประเภท JPE(                                                        | 3, GIF                                            |          | מאזונג<br>מאזונג<br>מאזונג    | วกสาร<br>วกสาร<br>วกสาร | 7<br>Upload<br>Upload<br>Upload |   |
| เหตุผลม<br>เอกสารา<br>สำดับ<br>1.<br>2.<br>3.                                                                                              | ประกอบการพจารณา *<br>เนนบ<br>ชื่อเอกสาร<br>รูปถ่าย *<br>สำเนาหนังสือเดินทางของ<br>สำเนาเอกสารที่แสดงถึงค<br>รองรับไฟล์ PDF PMG JPG ข<br>รูปถ่าย 2*X3" ขนาดไฟล์ไม่เ<br>ข่อมูลทุกช่องที่มิเครื่องหมาด (*                                                                                                    | ะรู้ขออนุญาต *<br>วามเกี่ยวพันของ<br>านาดไม่เดิน 5 Mi<br>กัน 160x240 po                                                           | วเครอบครัว *<br>3<br>ร<br>cels ขนาดไม่เกิน 2 MB                                             | i รองรับให่ส่ประเภท JPEG                                                     | 5, GIF                                            |          | עזענג<br>עזענג<br>עזענג       | วกสาร<br>วกสาร<br>วกสาร | Upload<br>Upload<br>Upload      |   |
| เหตุผอบ<br>เอกสารเ<br>สำคับ<br>1.<br>2.<br>3.<br>3.                                                                                        | <ul> <li>ประกอบการพจารณา *</li> <li>เนบบ</li> <li>ชื่อเอกสาร</li> <li>รูปถ่าย *</li> <li>สำเนาหนึ่งสือเดินทางของ</li> <li>สำเนาเอกสารที่แสดงถึงต</li> <li>รองรับไฟล์ PDF PNG 3PG ข</li> <li>รูปถ่าย 2*X3* ขนาดไฟล์ไม่เ</li> <li>ข้อมูอทุกช่องที่มีเครือทนาย (*</li> <li>เค เอกสาร 9 ฉบข้อมู</li> </ul>                                                                                                    | ะยู่ขออนุญาต ♥<br>วามเกียวฟันของ<br>นาดไม่เกิน 5 M<br>กัน 150x240 pix<br>)<br>เล                                                  | วดรระบดรัว *<br>3<br>Sels ขนาดไม่เกิน 2 MB                                                  | รองรับไฟล์ประเภท JPEC                                                        | 5, GIF                                            |          | ແນນແລ<br>ແນນແລ                | วกสาร<br>วกสาร<br>วกสาร | 7<br>Upload<br>Upload           |   |
| เมตุสอบ<br>สำคับ<br>1.<br>2.<br>3.                                                                                                    | แนบ<br>ชื่อเอกสาร<br>รูปถ่าย *<br>สำเนาหนึ่งสือเดินทางของ<br>สำเนาเอกสารที่แสดงถึงค<br>รองรับไฟล์ PDF PNG JPG ข<br>รูปถ่าย 2*x3" ขนาดไฟล์ไม่เ<br>ข้อมูลทุกช่องที่มีเครื่องหมาย (*<br>:                                                                                                    | ะรู้ขออนุญาต *<br>วามเกี่ยวหันของ<br>านาดไม่เกิน 5 Mi<br>กัน 160x240 po<br>ๆ<br>เล                                                | าครอบครัว •<br>3<br>Seels ธนาดไม่เกิน 2 MB                                                  | szəsຈັນໄฟล์ประเภท JPEG                                                       | 5, GIF                                            |          | ແກກເຊ<br>ແກກເຊ                | วกสาร<br>วกสาร<br>วกสาร | 7<br>Upload<br>Upload           |   |
| เลกสารท<br>สำคับ<br>1.<br>2.<br>3.                                                                                                    | แนบ<br>ขึ้อเอกสาร<br>รูปถ่าย *<br>สำเนาหนึ่งสือเดินหางของ<br>สำเนาเอกสารที่แสดงถึงค<br>รองรับไฟล์ POF PMG IPG ย<br>รูปถ่าย 21×3" ขนาดไฟล์ไม่เ<br>ข้อมูลทุกช่องที่มีเครื่องหมาย (*<br>:                                                                                                    | ะรู้ขออนุญาต ●<br>วามเกี่ยวทันของ<br>าาาะาโม่เกิน 5 M<br>กัน 160x240 pb                                                           | เครอบครัว *<br>3<br>3<br>xcls ขนาดไม่เกิน 2 MB                                              | ระองรับไฟล์ประเภท JPEG                                                       | 5, GIF                                            |          | מאזרגים<br>מאזרגים<br>מאזרגים | วกสาร<br>วกสาร<br>วกสาร | 7<br>Upload<br>Upload           |   |
| เมตุผณ<br>สำคับ<br>1.<br>2.<br>3.<br>3.                                                                                                    | แบบ<br>ชื่อเอกสาร<br>รูปถ่าย *<br>สำเนาหนังสือเดินทางของ<br>สำเนาเอกสารที่แสดงถึงค<br>รองรับไฟล์ PDF PNG JPG ข<br>รูปถ่าย 2*x3* ขนาดไฟล์ไม่เ<br>ข้อมูลทุกช่องที่มีเครื่องหมาย (*<br>:                                                                                                    | ະບັນລວນຊຽງາດ ≠<br>ວາມເກີຍວາ¥ນນວ∢<br>ານາດໄມ່ເກັບ 5 Mi<br>ກັນ 160x240 po<br>ງ<br>ູເລ<br><br>ເລ                                      | าคระบครัว *<br>3<br>สะไร ธนาดไม่เกิน 2 MB<br>ว้ำกัน ในระบบ ไ                                | รองรับไฟร์ประเภท JPEd                                                        | 3, GIF                                            |          | ແນນເຊ                         | วกสาร<br>วกสาร<br>วกสาร | 7<br>Upload<br>Upload           |   |
| เมตุผณ<br>สำคับ<br>1.<br>2.<br>3.<br>3.<br>มมายเหตุ<br>()<br>()<br>(2)                                                                     | แบบ<br>ชื่อเอกสาร<br>รูปถ่าย =<br>สำเนาหนึ่งสือเดินทางของ<br>สำเนาเอกสารที่แสดงถึงค<br>รองรับไฟล์ PDF PNG IPG e<br>รองรับไฟล์ PDF PNG IPG e<br>รองรับไฟล์ PDF e<br>รองรับไฟล์ PDF e<br>รองรับโลกร์ PDF e<br>รองรับไฟล์ PDF e<br>รองรับโลกร์ PDF e<br>รองรับโลกร์ e<br>รองรับโฟล์ PDF e<br>รองรับโลกร์ PDF e<br>รองรับโลกร์ e<br>รองรับโลกร์ e<br>รองรับโลกร์ e<br>รองรับโฟล์ e<br>รองรับโลกร์ e<br>รงรับโลกร์ e<br>รองรับโลกร์ e<br>รงรับโลกร์ e<br>รองรับโลกร์ e<br>รูงรับโลกร์ e<br>รูงรับโลกร์ e<br>รูงรับโลกร์ e<br>รูงรับโลกร์ e<br>รูงรับโลกร์ e<br>รูงรับโลกร์ e<br>รูงรับโลกร์ e<br>รูงรับโลกร์ e<br>รูงรับโลกร์ e<br>รูงรับโลกร์ e<br>รูงรับโลกร์ e<br>รูงรับโลกร์ e<br>รูงรับโลกร์ e<br>รูงรับโลกร์ e<br>รูงรับโลกร์ e<br>รูงรูงรับโลกร์ e<br>รูงรูงรูงรับโลกร์ e<br>รูงรูงรูงรุงรุงรูงรูงรูงรูงรูงรูงรูงรุงรูงรูงรูงรูงรูงรูงรูงรุงรุงรูงรูงรูงรูงรูงรูงรูงรูงรูงรูงรูงรูงรูง                                                                                                    | ะรู้ขออนุญาต •<br>วามเกี่ยวฟันของ<br>านาดไม่เก้น 5 MI<br>กัน 150x240 pix<br>ว<br>เต<br>า<br>เต<br>-<br>เต่างด้าวซึ่<br>รูชบองคนต่ | าครอบครัว *<br>3<br>ระไร ธนาตไม่เกิน 2 MB<br>-<br>-<br>เ้ากัน ในระบบ ไ<br>าง ด้าว บุตรจะ    | รถองรับไฟล์ประเภท JPEG                                                       | 5, GIF<br>2 ยกเล็ก<br>วิน 20 ปีบริบูรณ์ ณ วันที่เ | ยี่นกำร์ | ັບງ<br>້ຽງ                    | มกสาร<br>อกสาร<br>มกสาร | 7<br>Upload<br>Upload           |   |
| เมตุผอม<br>สำคับ<br>1.<br>2.<br>3.<br>เหละเกรอกร<br>เมายเหตุ<br>()<br>()<br>()<br>()<br>()<br>()<br>()<br>()<br>()<br>()<br>()<br>()<br>() | แบบ<br>ข้อเอกสาร<br>รูปถ่าย *<br>สำเนาหนังสือเดินทางของ<br>สำเนาเอกสารที่แสดงถึงค<br>รองรับไฟส์ PDF PNG JPG ข<br>รองรับไฟส์ PDF PNG JPG ข<br>รองรับไฟส์ PDF PNG JPG PNG JPG PN | ยู่ขออนญาด ■<br>วามเกี่ยวหนของ<br>นาดไม่เกิน 5 M<br>กิน 150x240 po<br>1<br>เล<br>นต่างด้าวชื่<br>รของคนต่<br>รของคนต่             | วครอบครัว *<br>3<br>eels ขาาดไม่เก้น 2 MB<br>เ้ำกัน ในระบบไ<br>างด้าว บุตรจะ<br>PDF, PNG, J | รระรับไฟล์ประเภท JPEG<br>8 คาวง<br>16<br>เต้องมีอายุไม่เกี<br>IPG ขนาดไม่เกี | 5, GIF<br>                                        | ยี่นคำร่ | ແນນເຊ<br>ແນນແລ<br>ແນນແລ       | วกสาร<br>วกสาร<br>วกสาร | 7<br>Upload<br>Upload<br>Upload |   |

Figure 4 : หน้าจอกรอกข้อมูลครอบครัวคนต่างด้าว

- หน้าจอแสดงรายชื่อคนต่างด้าว และครอบครัวคนต่างด้าวที่ต้องการขออนุญาตเข้ามาในประเทศ จากนั้น กดปุ่ม "ถัดไป"
- กรณีต้องการดูข้อมูลครอบครัวคนต่างด้าว ให้กดที่รูป กรณีต้องการแก้ไขข้อมูลครอบครัวคนต่างด้าว
   ให้กดที่รูป กรณีต้องการลบครอบครัวคนต่างด้าว ให้กดที่รูป ครณีต้องการเพิ่มครอบครัว ให้กดที่
   รูป กรณีต้องการบันทึกข้อมูลที่กรอกแล้วเก็บไว้ที่ขั้นตอนนี้ ให้กดปุ่ม "บันทึกร่าง"

| กรอกข้อมูลดรอบครัวดนต่างด้าว เลขที่บัตร : <u>1054/s/2554</u> |                                 |                         |                                          |                      |                  |                 |
|--------------------------------------------------------------|---------------------------------|-------------------------|------------------------------------------|----------------------|------------------|-----------------|
| รายชื่อค                                                     | รอบครัวคนต่างด้าว               |                         |                                          |                      |                  | เลือกคนต่างด้าว |
| สาดับ                                                        | ชื่อ - นามสกุล                  | สัญชาติ                 | ตำแหน่ง/ความสัมพันธ์                     | หนังสือเดินทางเลขที่ | วันที่ให้อยู่ถึง | ดำเนินการ       |
|                                                              | MS. JUNICHI YANAGISAWA          | Japanese                | 2ND ASSISTANT GENERAL AFFAIRS<br>MANAGER | SE210434             | 31 ธ.ค. 2013     | 99              |
| 1.                                                           | L MS. YUKO YANAGISAWA           | Japanese                | ภรรยา                                    | A5498DS              | 31 ธ.ค. 2013     | 🕞 🖉 🦻           |
| หมายเหตุ                                                     | : 🗋 ດູນ່ວນຸລ 🌛 ແກ້ໄນນ່ວນຸລ 🅑 ລ: | บข้อมูล 🌔 เพิ่มครอบครัว | ก้ตไป ยกเล็ก                             | _                    |                  | บันทึกร่าง      |
| 1 ราย                                                        | ยชื่อครอบครัวคนต่างด้าวจ.       | ะแสดงต่อจากคนต่าง       | •<br>ด้าวที่เป็นช่างฝีมือ                |                      |                  |                 |

Figure 5 : หน้าจอแสดงรายชื่อคนต่างด้าวและครอบครัว

#### <u>ขั้นตอนที่ 2</u> : เลือกสถานที่รับหนังสือ

ทำการเลือกสำนักงานที่ต้องการรับหนังสือออก ท้องที่ที่ต้องการดำเนินเรื่อง และเลือกที่ I เพื่อทำการ
 ยืนยันคำร้องว่าถูกต้องครบถ้วน และเป็นจริง จากนั้นกดปุ่ม "ถัดไป"

| สำนักงานที่ต้องการรับหนังสือออก                                                                                                    | เลขที่บัตร : <u>1054/s/2554</u> |
|----------------------------------------------------------------------------------------------------|---------------------------------|
| ส่านักงานที่ต้องการรับหนังสือออก                                                                                                    |                                 |
| 1 สำนักงาน * :เลือก                                                                                                    |                                 |
| ห้องที่ที่ต้องการดำเนินเรื่อง                                                                                                    |                                 |
| 2 สำนักงานตรวจคนเข้าเมือง * : เลือก                                                                                                    |                                 |
| ข้าพเจ้าขอรับรองว่าได้กรอกข้อความถูกต้องและครบถั่วนโดยความสัดย์จริง หากมีข้อความอันเป็นเพ็จหรือจงใจละเว้นการกรอกข้อความที่เป็นจริง<br>ซึ่งถือเสมือนหนึ่งการให้ความอันเพ็จ ข้าพเจ้ายินดีที่จะถูกค่าเนินคด้อาญาจนถึงที่สุด |                                 |
| กรุณากรอกข้อมูลทุกข่องที่มีเครื่องหมาย (*)                                                                                                    |                                 |
| ย้อนกลับ ยกเลิก                                                                                                    | บันทึกร่าง                      |

Figure 6 : หน้าจอเลือกสถานที่รับหนังสือ

## <u>ขั้นตอนที่ 3</u> : สรุปคำร้อง

- แสดงหน้าจอสรุปข้อมูลบริษัท จากนั้นกดปุ่ม "ส่งเรื่อง"
- กรณีต้องการดูเอกสารแนบ ให้กดที่รูป 📿 กรณีต้องการแก้ไขข้อมูลคำร้อง ให้กดปุ่ม "ย้อนกลับ"

| สรุปการ      | รขออนุญาตให้ครอบครัวของ                                                                                                    | เลขที่บ้                                 | เลขที่บัตร : <u>1054/s/255</u> 4                                    |                     |                  |  |
|--------------|----------------------------------------------------------------------------------------------------|------------------------------------------|---------------------------------------------------------------------|---------------------|------------------|--|
|              |                                                                                                    | <b>บริษัทเ</b> อ็<br>ขออนุญาตให้ครอบครัว | โนเอ็มบี-มินีแบ ไทยจำกัด<br>ของคนต่างด้าวเข้ามาในประเทศ จำนวน 1 ราย |                     |                  |  |
| สำดับ        | ชื่อ - นามสกุล                                                                                                    | สัญชาติ                                  | ดำแหน่ง/ดวามสัมพันธ์                                                | หนังสือเดินทางเลขที | วันที่ให้อยู่ถึง |  |
|              | MS. JUNICHI YANAGISAWA                                                                                                    | Japanese                                 | 2ND ASSISTANT GENERAL AFFAIRS<br>MANAGER                            | SE210434            | 31 ธ.ค. 2013     |  |
| 1.           | L MS. YUKO YANAGISAWA                                                                                                    | Japanese                                 | ภรรยา                                                               | A5498DS             | 31 ธ.ค. 2013     |  |
| ส่านักงา     | นที่ด้องการรับหนังสือออก                                                                                                    |                                          |                                                                     |                     |                  |  |
| ส่านัก       | งาน : ศูนย์บริการ                                                                                                    | วีซ่าและใบอนุญาตทำงาน กรุงเพ             | IN                                                                  |                     |                  |  |
| ท้องที่ที่ต่ | ้องการดำเนินเรื่อง                                                                                                    |                                          |                                                                     |                     |                  |  |
| ส่านัก       | งานตรวจคนเข้าเมือง : ด่านตรวจค                                                                                                    | นเข้าเมืองท่าอากาศยานกรุงเทพ             |                                                                     |                     |                  |  |
| 2            | ช้าพเจ้าขอรับรองว่าใต้กรอกข้อความถูกต้องและครบถ้วนโดยความสัตย์จริง หากมีข้อความอันเป็นเท็จหรือจงใจละเว้นการกรอกข้อความที่เป็นจริง<br>ซึ่งถือเสมือนหนึ่งการให้ความอันเท็จ ข้าพเจ้ายินดีที่จะถูกต่าเป็นคูคือาญาจนถึงที่สุด |                                          |                                                                     |                     |                  |  |
| ย้อนกล่      | ĩυ                                                                                                    | 1                                        | ส่าเรื่อง ยกเลิก                                                    |                     |                  |  |

Figure 7 : หน้าจอสรุปคำร้อง

## <u>ขั้นตอนที่ 4</u> : เสร็จสมบูรณ์

การยื่นคำร้องเสร็จสมบูรณ์ จากนั้นกดปุ่ม "เข้าสู่หน้าหลัก"

| กา | รดำเนินการเสร็จสมบูรณ์                                                                                                    |
|----|----------------------------------------------------------------------------------------------------|
|    | ระบบได้รับแบบฟอร์มเรื่อง : ขออนุญาตให้ครอบครัวของคนต่างด้าวเข้ามาในประเทศ จาก บริษัทเอ็นเอ็มบ็-มินีแบ ไทยจำกัด เรียบร้อยแล้ว                                    |
|    | เลขอางอง IMP54-000010                                                                                                    |
|    | ຍົ້ນເรື່ອงวันที่ 26 <del>อ</del> ันวาคม 2554 เวลา 16:06 น.                                                                                                    |
|    | เจ้าหน้าที่จะฟาการรับเรื่องและส่ง E-mail เพื่อยืนยันการรับศาร้องในวันและเวลาราชการ ตั้งแต่ 8:30 ถึง 15:30 น.                                                    |
|    | 1 กลับสู่หน้าหลัก                                                                                                    |
| 6  |                                                                                                    |
| T  | 🕛 เจ้าหน้าที่จะทำการรับเรื่องและส่ง E-mail เพื่อยืนยันการรับคำร้องในวันและเวลาราชการ ดังแต่ 8:30 ถึง 15:30 น                                                    |
|    | ၈รณียื่นคำร้องในเวลาราชการ ผู้ใช้งานจะได้รับเลขอ้างอิงคำร้อง จากนั้นเมื่อเจ้าหน้าที่รับคำร้องเรียบร้อยแล้ว จะทำการส่ง<br>หมายเลขคำร้องไปยัง E-mail ของผู้ใช้งาน |

Figure 8 : หน้าจอการกรอกคำร้องเสร็จสมบูรณ์